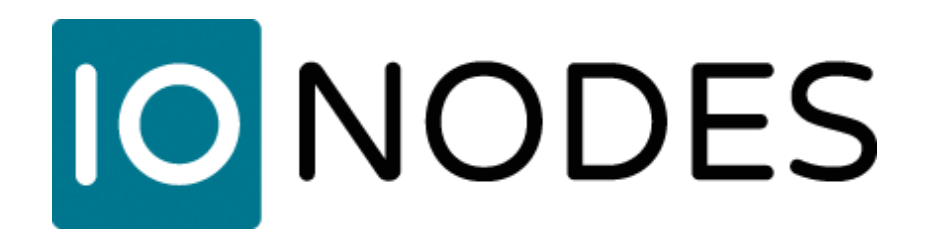

# IONConfigTool (ICT) User Manual

Document version 1.1

# **IO**NODES

# Table of Contents

| 1 | Intr | roduc  | tion                                                                         | 4  |
|---|------|--------|------------------------------------------------------------------------------|----|
| 2 | The  | e mai  | n interface                                                                  | 4  |
| 3 | The  | e Adn  | nin menu                                                                     | 5  |
|   | 3.1  | Uni    | cast Discovery                                                               | 5  |
|   | 3.2  | Cre    | dentials                                                                     | 5  |
| 4 | Dev  | vice D | Discovery & Management Using Bonjour Protocol                                | 6  |
|   | 4.1  | Disc   | covery list                                                                  | 6  |
|   | 4.1  | .1     | Assign IP Address                                                            | 8  |
|   | 4.1  | .2     | Firmware upgrade                                                             | 8  |
|   | 4.1  | .3     | Identify Device                                                              | 9  |
|   | 4.1  | .4     | Configuration Web Page                                                       | 10 |
|   | 4.1  | .5     | Restart Device                                                               | 10 |
|   | 4.1  | .6     | Export Configuration                                                         | 10 |
|   | 4.1  | .7     | Import Configuration                                                         | 11 |
| 5 | Dis  | cove   | ring IONODES devices when your network does not support the Bonjour Protocol | 14 |
|   | 5.1  | Uni    | cast Discovery Test                                                          | 14 |
|   | 5.1  | .1     | Disable Bonjour protocol                                                     | 14 |
|   | 5.2  | Uni    | cast Discovery Configuration                                                 | 15 |
|   | 5.2  | .1     | Configure Unicast Discovery                                                  | 15 |
|   | 5.2  | .2     | Configure IP scan range(s)                                                   | 16 |
|   | 5.2  | .3     | Configure Credentials                                                        | 16 |
|   | 5.2  | .4     | Refresh device list results                                                  | 17 |
| 6 | Tro  | oubles | shooting                                                                     | 18 |
|   | 6.1  | Una    | ble to run the IonConfigTool                                                 | 18 |
|   | 6.2  | Una    | ble to see discovered units                                                  | 18 |
|   | 6.3  | Unit   | t is discovered but remains offline                                          | 18 |
| 7 | Get  | tting  | Help                                                                         | 19 |

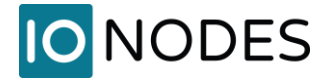

## IONConfigTool (ICT) User Manual

# ©2010-2022, IONODES INC All Rights reserved.

No part of this documentation may be reproduced or transmitted in any form or by any means, electronic, photographic or mechanical, except as expressed in the Software License Agreement. IONODES shall not be liable for technical or editorial errors or omissions contained herein. The information in this document is subject to change without notice.

The information in this publication is provided "as is" without warranty of any kind. The entire risk arising out of the use of this information remains with the recipient. In no event shall IONODES be liable for any direct, consequential, incidental, special, punitive, or other damages whatsoever (including without limitation, damages for loss of business profits, business interruption or loss of business information), even if IONODES has been advised of the possibility of such damages and whether in an action or contract or tort, including negligence.

This software and documentation are copyrighted. All other rights, including ownership of the software, are reserved to IONODES Inc. Windows is a registered trademark of Microsoft Corporation. All other brand and product names are trademarks or registered trademarks of the respective owners.

The following words and symbols mark special messages throughout this guide:

Warning: Text set off in this manner indicates that failure to follow directions could result in damage to persons or equipment.

Note: Text set off in this manner indicates special instructions which should be paid attention to.

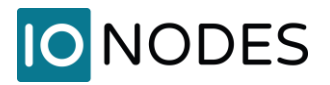

# 1 Introduction

The IONConfigTool, also referred to as ICT, was developed to properly discover and configure IONODES devices on customer networks during initial installation, for day-to-day maintenance or for support purposes.

This user manual covers essential functions to get IONODES devices up and running in the most simple and efficient manner. By default, the ICT will scan a network using the multicast Bonjour protocol. If your network does not support or filters out multicast/Bonjour discovery, a unicast discovery method is also available and is explained in section 5.

# 2 The main interface

|     | Discovery 设           | Networks 4          | 10.190.0.41 (Local | Area Connection)  | ~        |     | Tools 🔶 🗟    | BX0          |              |      |
|-----|-----------------------|---------------------|--------------------|-------------------|----------|-----|--------------|--------------|--------------|------|
|     | MAC Address           | Serial Number       | IP Address         | Туре              | Version  | BL  | Video        | Audio        | 1/0          | Sera |
| man | Ø 00:22:CB 00:90:79   | T210-3182-4820-0001 | 10.190.0.107       | ATOMAS-MINI       | 5.11.0.4 | n/a | In:1 Out:0   | In: 2 Out: 2 | In:2 Out:1   |      |
|     | 00:22:CB:FF:10:85     | T110-3173-3300-0001 | 10.190.0.174       | ATOMAS-MICRO-CNCT | 0123     | n/a | In: 1 Out: 0 | In: 0 Out: 0 | in: 0 Out: 0 |      |
|     | 94.C6.91:14:84.E0     | R300-3173-1010-0002 | 10.190.0.2         | ION-R200          | 6.1.0.5  | n/a | In:0 Out:2   | In: 0 Out: 0 | In: 0 Out: 0 |      |
|     |                       | T310-3183-5200-0008 | 10.190.0.232       | ATOMAS-DUAL       | 0.1.2.3  | n/a | In: 2 Out: 0 | In: 2 Out: 2 | In: 2 Out: 1 |      |
|     | \$ 00:22:CB:00:91:4E  | T210-3182-7120-0001 | 10.190.100.10      | ATOMAS-MINI       | 5.11.0.4 | 6   | In: 1 Out: 0 | In: 2 Out: 2 | in: 2 Out 1  |      |
|     |                       | T310-3183-5300-0001 | 10.190.100.11      | ATOMAS-DUAL       | 5.9.4.22 | 6   | in: 2 Out: 0 | In: 2 Out: 2 | In: 2 Out: 1 |      |
|     | 100.22 CB 00.63 2F    | T110-3163-3700-0002 | 10.190.100.12      | ATOMAS-MICRO-CNCT | 5.9.4.22 | 6   | In: 1 Out: 0 | In: 0 Out: 0 | In: 0 Out: 0 |      |
|     |                       | T110-3181-2410-0002 | 10.190.100.13      | ATOMAS-MICRO-CNCT | 5.9.4.25 | 6   | in: 1 Out: 0 | In: 0 Out: 0 | In: 0 Out: 0 |      |
|     | 08:60:6E:FB:3E:A2     | CHE0-3172-4920-0001 | 10.190.100.3       | CR47-H10000       | 5.2.0.1  | n/a | In: 0 Out: 0 | In: 0 Out: 0 | In: 0 Out: 0 |      |
|     | \$ 00:22:CB:00:76:C4  | R100-3142-5300-0001 | 10.190.100.40      | ION-R100          | 4.5.4.6  | n/a | In: 0 Out: 1 | In: 1 Out: 1 | In: 2 Out: 1 |      |
|     | 00:07:32:4B:91:0C     | R400-3180-3200-0002 | 10.190.100.41      | ION-R1005         | 6.1.0.3  | 0   | In:0 Out:1   | In: 0 Out: 0 | In: 0 Out: 0 |      |
| 1   | \$94.C6.91:1A:98:1E   | R300-3182-8410-0001 | 10.190.100.42      | ION-R200          | 6.1.0.6  | 0   | In: 0 Out: 2 | In: 0 Out: 0 | in:0 Out:0   |      |
|     |                       | E300-7132-0600-0204 | 10.150.100.43      | KON-E100-HD       | 3840     | n/a | In: 1 Out: 0 | In: 1 Out: 1 | In: 2 Out: 1 |      |
|     | Ø 00:22:CB:00:77:88   | E500-3172-0200-0004 | 10.190.100.44      | ION-E400-ET       | 3.8.3.9  | n/a | In: 4 Out: 0 | In: 1 Out: 1 | In: 4 Out: 1 |      |
|     | \$ 00.22.CB.00.4E.0C  | E100-7130-9900-4E0C | 10.190.100.45      | ION-E100          | 3.8.3.5  | n/a | In: 1 Out: 0 | In: 1 Out: 1 | In: 2 Out: 1 |      |
|     | \$ 00:07:32:6A:BA:13  | CW00-3191-9810-0001 | 10.190.100.5       | HVR-8             | 7.0.0.0  | n/a | In: 0 Out: 0 | In: 0 Out: 0 | In: 0 Out: 0 |      |
|     | \$\$94.C6.91:AA:F2:05 | CI00-3191-3730-0001 | 10.190.100.72      | CR40-H1000        | 5.2.0.5  | n/a | In: 0 Out: 0 | In: 0 Out: 0 | In: 0 Out: 0 |      |
|     | Ø00:07:32:3D:63:78    | R400-3173-1400-0001 | 10.190.190.100     | ION-R1005         | 6.1.0.5  | n/a | In:0 Out:1   | In: 0 Out: 0 | In: 0 Out: 0 |      |
|     | ¥F4:40:30:66:69:E0    | R300-3182-8310-0003 | 10.190.190.202     | KON-R200          | 6.1.0.6  | n/a | In: 0 Out: 2 | In: 0 Out: 0 | In:0 Out:0   |      |

- 1. The Admin menu used to input device credentials or use unicast network device discovery
- 2. Network interface selection used to select which network interface to scan (i.e., cabled vs Wi-Fi networks)
- 3. Device listing all IONODES devices discovered on the previously-selected network

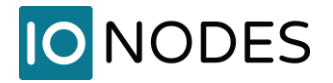

# 3 The Admin menu

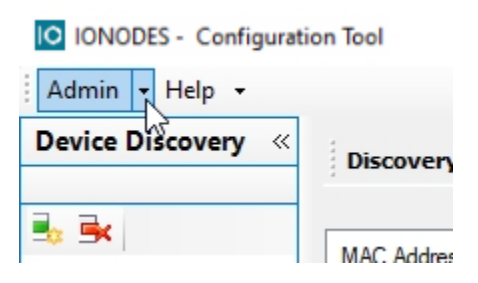

Click on the drop-down arrow to display menu selections

## 3.1 Unicast Discovery

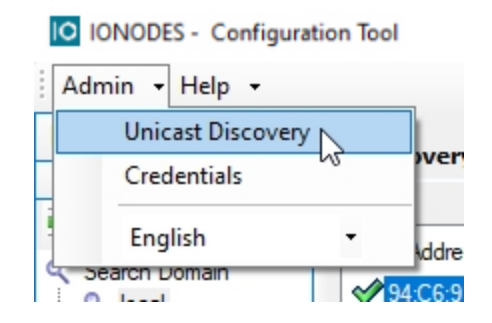

By default, the ICT uses multicast network discovery using the Bonjour protocol, as demonstrated in this part of the user guide. For Unicast discovery procedure, please refer to <u>section 5</u> of this user guide.

### 3.2 Credentials

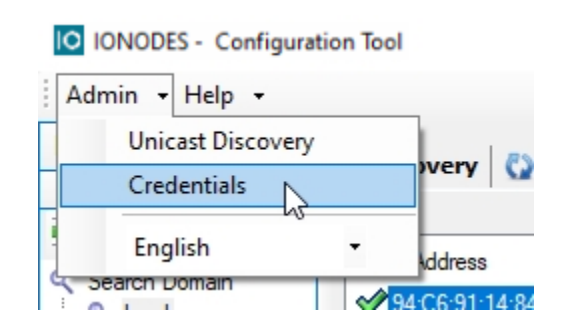

Selecting credentials will open the following window allowing you to enter the device credentials if different than the default admin/admin.

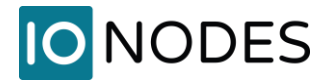

| semame   | admin   |                            |      |      |
|----------|---------|----------------------------|------|------|
| assword: |         |                            |      | _    |
| Authenti | cation  |                            |      |      |
|          |         |                            | 1    |      |
|          | O Basic | Digest                     | Secu | ired |
|          | O Basic | <ul> <li>Digest</li> </ul> |      | Irec |

- 1. Enter the device's credentials if you have previously changed from the default admin/admin.
- 2. Click OK to save and close this window and return to the ICT

# 4 Device Discovery & Management Using Bonjour Protocol

## 4.1 Discovery list

To make things easier when discovering multiple devices on a given network, we suggest clicking on the IP Address column heading to sort multiple devices in ascending or descending order.

| IONODES - Configur        | ation Tool                                 |                                            |                       |                                  |                     |        |                              |                          | - 0                      | ×   |
|---------------------------|--------------------------------------------|--------------------------------------------|-----------------------|----------------------------------|---------------------|--------|------------------------------|--------------------------|--------------------------|-----|
| Admin • Help •            |                                            |                                            |                       |                                  |                     |        |                              |                          |                          |     |
| Device Discovery «        | Discovery                                  | Networks 1                                 | 10.47.5.25 / 10.115.4 | 7.25 / 10.190.0.231 (Ethe        | ~                   |        | Tools 💠 S                    | EX O                     |                          |     |
| 3 BK                      | -                                          | Contillionter                              | 10 Address            | 1.00                             | Marrie              | 01     | Maria                        |                          | 10                       | e., |
| Search Domain<br>Q, Iscal | ♥ 00.22 CB 00.90.79<br>♥ 00.22 CB FF:10.85 | T210-3182-4520-0001<br>T110-3173-3300-0001 | 10.190.0.107 A        | ATOMAS-MINI<br>ATOMAS-MICRO-CNCT | 5.11.0.4<br>0.1.2.3 | 6<br>3 | In: 1 Out: 0<br>In: 1 Out: 0 | In:2 Out:2<br>In:0 Out:0 | in 2 Out 1<br>in 0 Out 1 | 30  |

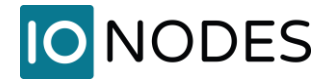

| e ontovery | Discovery               | Networks H          | 0.47.5.25 / 10.115 | 47.25 / 10.190.0.231 (Ethe | *        |     | Tools 🔶 🗟    | m× 0         |               |         |
|------------|-------------------------|---------------------|--------------------|----------------------------|----------|-----|--------------|--------------|---------------|---------|
| t;         | MAC Materia             | Setal Number        | IP Address         | Туре                       | Verson   | BL  | Video        | Audo         | 1/0           | Setal P |
| ron Doman  | 20 22 CB 00.90 79       | T210-3182-4820-0001 | 10 190 0 107       | ATOMAS-MINI                | 5.11.0.4 | m/a | in 1 Out 0   | 1:2 Out 2    | in:2 Out 1    | 1       |
|            | 20 22 CB FF 10.85       | T110-3173-3300-0001 | 10 190.0 174       | ATOMAS-MICRO-CNCT          | 0123     | n/a | in: 1 Out 0  | in: 0 Out: 0 | in:0 Out:0    | 1       |
|            | 3 C6 91 14 84 E0        | R300-3173-1010-0002 | 10 190.0.2         | 2 KON-R200                 | 6105     | m/a | In: 0 Out: 2 | In: 0 Out: 0 | In: 0 Out: 0  | 0       |
|            | ♥ 0 22 CB 00 53.07      | T310-3183-5200-0008 | 10 190 0 232       | ATOMAS-DUAL                | 0.1.2.3  | n/a | In 2 Out 0   | In: 2 Out: 2 | in:2 Out 1    | 1       |
|            | ✓ 0 22 C8 00 91.4E      | T210-3182-7120-0001 | 10.190.100.10      | ATOMAS-MINI                | 5.11.0.4 | 6   | in 1 Out 0   | In: 2 Out 2  | In: 2 Out: 1  | 1       |
|            | 22.CB.00.93.26          | T310-3183-5300-0001 | 10.190.100.11      | ATOMAS-DUAL                | 59.4.22  | 6   | In 2 Out 0   | In: 2 Out: 2 | In: 2 Out: 1  | 1       |
|            | ✓ 0 22 CB 00 63 25      | T110-3163-3700-0002 | 10.190.100.12      | ATOMAS-MICRO-CNCT          | 5.9.4.22 | 6   | in 1 Out 0   | In: 0 Out 0  | In:0 Out:0    | 1       |
|            | ✓ 0 22:C8:00:88:54      | T110-3181-2410-0002 | 10.190.100.13      | ATOMAS-MICRO-CNCT          | 59.4.25  | 6   | In: 1 Out 0  | In: 0 Out: 0 | In: 0 Out 0   | 1       |
|            | 0 60.6E.FB.3E.A2        | CHE0-3172-4920-0001 | 10.190.100.3       | CR47H10000                 | 52.0.1   | n/a | In 0 Out 0   | In: 0 Out: 0 | In: 0 Out: 0  | 0       |
|            | 22C8:00.76C4            | R100-3142-5300-0001 | 10.190.100.40      | K0N-R100                   | 4546     | m/a | in: 0 Out: 1 | in: 1 Out 1  | In:2 Out:1    | 1       |
|            | i ∲0 07.32.48.91.8C     | R400-3180-3200-0002 | 10.190.100.41      | K0N-R1005                  | 61.0.3   | 0   | In 0 Out 1   | In: 0 Out: 0 | In: 0 Out: 0  | 0       |
|            | 9 C6 91 1A 98 1E        | R300-3182-8410-0001 | 10.190.100.42      | K0N-R200                   | 6.1.0.6  | 0   | In 0 Out 2   | In 0 Out 0   | In: 0 Out: 0  | 0       |
|            | 22 CB 00 72.66          | E300-7132-0600-0204 | 10.190.100.43      | KON-E100-HD                | 3840     | m/a | in; 1 Out: 0 | In: 1 Out: 1 | In: 2 Out 1   | 1       |
|            | 0 22.C8:00.77.88        | E500-3172-0200-0004 | 10.190.100.44      | ION-E400-ET                | 3835     | n/a | In: 4 Out: 0 | in: 1 Out 1  | In:4 Out:1    | 1       |
|            | 22.CB.00.4E.0C          | E100-7130-9900-4EDC | 10.190.100.45      | KON-E100                   | 3835     | m/a | In:1 Out:0   | In:1 Out:1   | in:2 Out:1    | 1       |
|            | 20 07:32:6A8A.13        | CW00-3191-9810-0001 | 10.190.100.5       | 3 HVR-0                    | 70.0.0   | m/a | in: 0 Out: 0 | In 0 Out 0   | In: 0 Out: 0  | 0       |
|            | \$9 C691.AA.F2:05       | CI00-3191-3730-0001 | 10.190.100.72      | CR40-H1000                 | \$2.05   | n/a | in 0 Out 0   | In: 0 Out: 0 | In 0 Out 0    | 0       |
|            | <b>0</b> 07.32.3D.63.78 | R400-3173-1400-0001 | 10.190.190.100     | K0N-R1005                  | 6.1.0.5  | m/a | in 0 Out 1   | In: 0 Out: 0 | In: 0 Out: 0  | 0       |
|            | ✓F-40:30:56:69:E0       | R300-3182-8310-0003 | 10.190.190.202     | K0N-R200                   | 61.0.6   | n/a | In 0 Out 2   | In: 0 Out 0  | In: 0. Out: 0 | 0       |

1. A green checkmark indicates the unit is online. A red X indicates that the unit has fallen offline since initial discovery list was created.

| Note: | 2- IP addresses listed in blue are DHCP-assigned          |
|-------|-----------------------------------------------------------|
|       | 3- IP addresses listed in black are static-configured IPs |

A left click of the mouse on the MAC Address of a given device will open a context menu with multiple choices. In this section, we'll see what the most often used ones do.

| Device Discovery « | Discovery 😋            | Networks 4 10          | 47.5.25 / 10.115 | 47,25 / 10.190.0.231 (Ethe | ~       |
|--------------------|------------------------|------------------------|------------------|----------------------------|---------|
|                    | HIC Liferry            | Could Blocker          | 10 5 4 4 4 4 4   | *                          | Manife  |
| Q Search Domain    | MAL ADDRES             | Senai Number           | IP Address       | 13246-                     | versio  |
| - Q, local         | Ø 00.22 CB 00.90 79    | T210-3182-4820-0001    | 10.190.0.107     | ATOMAS-MINI                | 5.11.0  |
|                    | 00:22:CB.FF:10:85      | T110-3173-3300-0001    | 10,190.0,174     | ATOMAS-MICRO-CNCT          | 0.1.2.  |
|                    | \$ 94.C6.91:14.84:E0   | R300-3173-1010-0002    | 10.190.0.2       | ION-R200                   | 6.1.0.3 |
|                    | Ø 00.22.CB.00.91.4E    | T210-3182-7120-0001    | 10.190.100.10    | ATOMAS-MINI                | 5.11.0  |
|                    | Ø 00.22 CB 00.93.26    | T310-3183-5300-0001    | 10 190 100 11    | ATOMAS-DUAL                | 5,9,4,2 |
|                    | Ø 00.22.CB.00.63.2F    | T110-3163-3700-0002    | 10.190.100.12    | ATOMAS-MICRO-CNCT          | 5.9.4.2 |
|                    | Ø 00 22 CB 00 88 54    | T110-3181-2410-0002    | 10,190,100,13    | ATOMAS-MICRO-CNCT          | 5.9.4.2 |
|                    | 08.60.6E.FB.3E.A2      | CHE0-3172-4920-0001    | 10.190.100.3     | CR47-H10000                | 5.2.0.  |
|                    | Ø 00-22-CB-00:76-C4    | R100-3142-5300-0001    | 10,190,100.40    | KON-P(100                  | 4.5.4.  |
|                    | € 00.07.32 48.91.8°    | R400.3180.3200.0002    | 10 190 100 41    | KON-R1005                  | 6.1.0.  |
|                    | SHC59ITASETE           | R300-3182-8410-0001    | 10.190.100.42    | ION-R200                   | 6.1.0.6 |
|                    | 9 00 22 CB 00 72 86 Mg | Assign IP Address(es)  | 100.43           | ION-E100-HD                | 384     |
|                    | 00 22 CB 00 77 88      | Firmware Update        | 100.44           | ION-E400-E1                | 3835    |
|                    | 0022CB1004E10C         | Marrie Barlin          | 100.45           | ION-E100                   | 3835    |
|                    | : Ø 00:07.326A8A13 EL  | identity Device        | 100.5            | HVH-8                      | 7.0.01  |
|                    | 0007.52.30.53.78 X     | Configuration Web Page | 90,100           | KUNI-K1UUS                 | 6.1.0.5 |
|                    | V F4:40:30'66/63'E0    | Restart Device(s)      | . 9202           | ION-R200                   | 6.1.0.1 |
|                    | 0                      | Execut Configuration   |                  |                            |         |
|                    | 6                      | Expert Configuration   |                  |                            |         |
|                    | D                      | Import Configuration   |                  |                            |         |

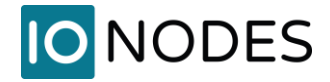

#### 4.1.1 Assign IP Address

| 07:32:48:91:8                             | c   | R400-3180-3200-0002 10                    |
|-------------------------------------------|-----|-------------------------------------------|
| 22 CB 00 72                               | *   | Assign IP Address(es)                     |
| 22:C8:00:77:                              | \$  | Firmware Update                           |
| 22 CB 00 4E<br>07 32 6A BA<br>07 32 3D 63 | E × | Identify Device<br>Configuration Web Page |
| 4D 30 66 69                               |     | Restart Device(s)                         |
|                                           | D   | Export Configuration                      |
|                                           | D   | Import Configuration                      |

This will open the IP assignment window

| P Address Assign | nment |   |     | 1  |   |   |   |   | 2     |
|------------------|-------|---|-----|----|---|---|---|---|-------|
| Start Address:   | 192   | 3 | 168 |    | 0 | 8 | 1 |   | Start |
| Subnet Mask :    | 255   | 4 | 255 | 22 | 0 | 2 | 0 |   | Close |
| Gateway :        | 0     | : | 0   |    | 0 |   | 0 |   |       |
| Status           |       |   |     | _  | _ | _ | _ |   |       |
|                  |       |   |     |    |   |   |   |   | ^     |
| 4                |       |   |     |    |   |   |   | _ | ~     |

- 1. Manually assign IP information
- 2. Click Start button to apply and close the window

#### 4.1.2 Firmware upgrade

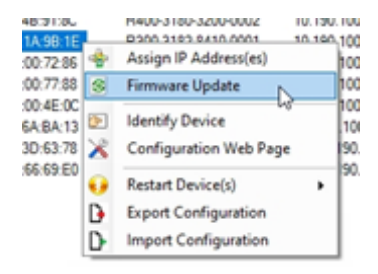

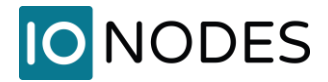

| erial Number / MAC Address | IP Address    | Version Status | 4 Start |
|----------------------------|---------------|----------------|---------|
| 4:C6:91:1A:9B:1E           | 10.190.100.42 | 6.1.0.6        | Clear   |
|                            |               |                | Close   |
|                            |               |                |         |
|                            |               |                |         |
|                            |               |                |         |
|                            |               |                |         |
|                            |               |                |         |
|                            |               |                |         |

- 1. Click to select firmware file through Windows Explorer
- 2. Select the firmware file path
- 3. Confirm proper device information and current firmware version
- 4. Click start to install the new firmware followed by possible reboot, device dependant

| 1:80 |   | R400-3180-3200-0002    | 10.190  |
|------|---|------------------------|---------|
| 8:1E | - | R300-3182-8410-0001    | 10.190  |
| 2:86 | 4 | Assign IP Address(es)  | 9.000 M |
| 7:88 | 3 | Firmware Update        |         |
| 4:13 |   | Identify Device        |         |
| 78   | ĸ | Configuration Web Page | 8{      |
| EU   | 0 | Restart Device(s)      | •       |
| 1    | 3 | Export Configuration   |         |
| 1    | D | Import Configuration   |         |

On all IONODES encoder and decoder products, this will make their status LED flash for you to physically identify them. See their respective user manual for details on the LED behavior.

# 4.1.3 Identify Device

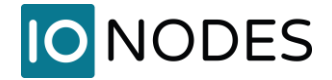

### 4.1.4 Configuration Web Page

| 1A:98.1 | F | R300-3182-8410-0001 10 | 190. |
|---------|---|------------------------|------|
| 00:72:8 | + | Assign IP Address(es)  | 10.  |
| 00:77:8 | 5 | Firmware Update        | 0.   |
| ABA:    | 2 | Identify Device        | 90   |
| 4A:F2:  | × | Configuration Web Page | 0.   |
| 66:69:E | 0 | Restart Device(s)      | 0.1  |
|         | D | Export Configuration   |      |
|         | D | Import Configuration   |      |

This will open the configuration web page using your computer's default web browser.

Warning: Older IONODES devices require Microsoft Silverlight and must be opened using Microsoft Internet Explorer or Microsoft Edge in Internet Explorer mode.

#### 4.1.5 Restart Device

| 3:91:80            |   | R400-3180-3200-0002    | 10.190.100  |
|--------------------|---|------------------------|-------------|
| -98 10<br>0-72-86  | 4 | Assign IP Address(es)  | 10.100.100. |
| 0:77:88            | 3 | Firmware Update        | 100         |
| 0.4E-00            | Ð | Identify Device        | 0.100       |
| A F2 05            | × | Configuration Web Page | .100        |
| 0:63:78<br>6:69:E0 |   | Restart Device(s)      | 190.1       |
|                    | D | Export Configuration   |             |
|                    | D | Import Configuration   |             |

As indicated, this will send a signal to the device to restart.

#### 4.1.6 Export Configuration

| 100:76:0 | 4 | H100-3142-5300-0001    | 10.190.100 |
|----------|---|------------------------|------------|
| 4B.91.8  | C | R400-3180-3200-0002    | 10.190.100 |
| 1A 98 1  | 4 | Assign IP Address(es)  | 0.100      |
| 00:77.8  | 3 | Firmware Update        | 0.100      |
| 00.4E-0  | 1 | Identify Device        | 0.100      |
| AA.F2.0  | x | Configuration Web Page | 0.100      |
| 3D:63:7  | 0 | Restart Device(s)      | 0.190      |
| 00,03 E  | D | Export Configuration   | 0.190      |
| 1        | D | Import Configuration   |            |

This will open the Export Configuration window.

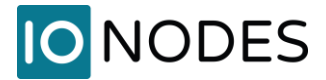

| IC Save As                                                                                                    |         |                  | ×    |
|----------------------------------------------------------------------------------------------------|---------|------------------|------|
|                                                                                                    | ð Seard | h Exported Files | ,p   |
| Organize      New folder                                                                                                    |         | (iii •           | 0    |
| Name     Date modified     Typ     Quick access     Downloads     P     Downloads     P     Downloads     Downloads     P     Downloads     Downloads     P     Downloads     P     Downloads     P     Downloads     Downloads     Downloads     Downloads     Downloads     Downloads     Downloads     Downloads     Downloads     Downloads     Downloads     Downloads     Downloads     Downloads     Downloads     Downloads     Downloads     Downloads     Downloads     Downloads     D | pe      | Size             |      |
| File name 10.190.100.42_ION-R200_8_8_2019 2-18-34 PM.xml                                                                                                    |         |                  | ~    |
| Save as type: XML Files (*xml)                                                                                                    |         |                  | ~    |
| A Hide Folders                                                                                                    | 3       | Save Car         | icel |

- 1. The ICT will automatically save the configuration file within its own folder structure
- 2. Name of configuration file is automatically generated based on IP, device and date & time
- 3. Save to finalize export operation

#### 4.1.7 Import Configuration

| 1:00  |    | H400-3180-3200-0002 10.1 | 90.100 |
|-------|----|--------------------------|--------|
| IB:16 |    | R300-3182-8410-0001 10.1 | 90.100 |
| 2:86  | \$ | Assign IP Address(es)    | 100    |
| 7:88  | 3  | Firmware Update          | 100    |
| A:13  | 1  | Identify Device          | 2.10   |
| 2.05  | ×  | Configuration Web Page   | 100    |
| 19:E0 | •  | Restart Device(s)        | 190    |
|       | D  | Export Configuration     |        |
|       | D  | Import Configuration     |        |

This will open a warning advising that passwords and network information are not imported.

| Warning                             | ×       |
|-------------------------------------|---------|
| Note that the following are not imp | oorted: |
| password     network                |         |
|                                     | ОК      |

The Import Configuration selection window.

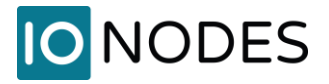

| Type<br>XML | e<br>File   | Size |                                                                                                    | C |
|-------------|-------------|------|----------------------------------------------------------------------------------------------------|---|
| Type<br>XML | e<br>. File | Size |                                                                                                    |   |
| XML         | . File      | 1491 | Territory of the local division of the local division of the local |   |
|             |             | 170  | KB                                                                                                    |   |
|             |             |      |                                                                                                    |   |
| 20.014      |             |      |                                                                                                    |   |
| 20 PM       |             |      |                                                                                                    |   |
|             |             |      |                                                                                                    |   |
|             |             |      |                                                                                                    |   |
|             |             |      |                                                                                                    |   |
|             |             |      |                                                                                                    |   |
|             |             |      |                                                                                                    |   |
|             |             |      |                                                                                                    |   |
|             |             |      |                                                                                                    |   |
|             |             |      |                                                                                                    |   |
|             |             |      |                                                                                                    |   |
|             |             |      |                                                                                                    |   |
|             |             |      |                                                                                                    |   |
|             |             |      |                                                                                                    |   |

- 1. Select the file to be imported
- 2. Ensure proper file is selected, especially if multiple files are available within the folder
- 3. Click Open to continue the import operation

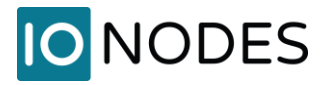

| onfiguration to import      | Import to device(s)                                                                    | Status                                                |
|-----------------------------|----------------------------------------------------------------------------------------|-------------------------------------------------------|
| Brown Device Configurations | Ip Address         Version           ☑         10.190.100.42         6.1.0.6         2 | Warning!<br>The network and password are not imported |
|                             |                                                                                        | 3                                                     |

- 1. Select all the configuration that you want to import
- 2. Select the device where the configuration will be imported
- 3. Click Import to start the import operation

| iguration to import     | Import to device(s) |         | Status                                                                                                    |
|-------------------------|---------------------|---------|----------------------------------------------------------------------------------------------------|
| Device Configurations   | Ip Address          | Version | Warning!<br>The network and password are not imported                                                                    |
|                         |                     |         | Copying configuration to 10.190.100.42<br>Connection with the device established<br>importation done<br>Rebooting device |
| Select All Unselect All |                     | Refresh | 2<br>Cose                                                                                                    |

- 1. Verify no errors are reported
- 2. Click Close to end import routine and return to ICT interface

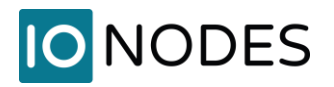

# 5 Discovering IONODES devices when your network does not support the Bonjour Protocol

Some of the more secure enterprise networks filter out the Bonjour protocol as well as other network scan functions for security reasons. When you initially plug your IONODES device into one of these networks, although it is set by default to using DHCP and will be attributed an actual network IP address, network filters might make the device undiscoverable in our IONConfigTool or other IP scanning software. To remedy this situation and allow a network discovery with our IONConfigTool, it is possible to run a Unicast scan with some very basic authentication. Here's how to do this...

If your device is already on your network and undiscoverable, head down to Section 2.

## 5.1 Unicast Discovery Test

For demonstration purposes, we have disabled the Bonjour Discovery in our ION-R200 Secure Display Station to keep it from being discovered on our network. This can be changed on the Configuration page, in the Network tab of your IONODES device if you want to run a similar test.

|    | IO NODES        |                                                                                   |
|----|-----------------|-----------------------------------------------------------------------------------|
| ÷. |                 | CONFIGURATION                                                                     |
| o  | Configuration 1 | System Network Or-Screen Displays Views Video Outputs Integration User Management |
| P  |                 | > NETWORK INTERFACES                                                              |
|    |                 | > HOST NAME CONFIGURATION                                                         |
|    |                 | > NTP CONFIGURATION                                                               |
|    |                 | > HTTP CONFIGURATION                                                              |
|    |                 | > BONJOUR                                                                         |
|    |                 | > CLIENT RTSP CONFIGURATION                                                       |
|    |                 | > MULTICAST                                                                       |
|    |                 | > MISCELLANEOUS PORTS                                                             |

### 5.1.1 Disable Bonjour protocol

- 1. Once logged in to your IONODES web user interfacel, head over to the Configuration page
- 2. Click on the Network tab
- 3. Click on the Bonjour section to select it

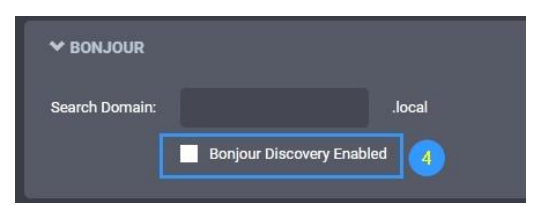

4. Disable the Bonjour protocol and click Save at the bottom of the page

support@ionodes.com | www.ionodes.com | 450-696-1060

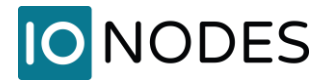

Now that the Bonjour protocol is disabled. When we run the IONConfigTool, in this example, our ION-R200, with a known IP of 10.190.100.42, is not discovered.

| mber     | IP Address    | Туре              |
|----------|---------------|-------------------|
| 120-0001 | 10.190.100.10 | ATOMAS-MINI       |
| 300-0001 | 10.190.100.11 | ATOMAS-DUAL       |
| 700-0002 | 10.190.100.12 | ATOMAS-MICRO-CNCT |
| 410-0002 | 10.190.100.13 | ATOMAS-MICRO-CNCT |
| 200-0002 | 10.190.100.41 | ION-R100S         |
| 600-0204 | 10.190.100.43 | ION-E100-HD       |
| 200-0004 | 10.190.100.44 | ION-E400-ET       |
| 900-4E0C | 10.190.100.45 | ION-E100          |

## 5.2 Unicast Discovery Configuration

#### 5.2.1 Configure Unicast Discovery

1. In the Admin menu item of the IONConfigTool, click on Unicast Discovery.

| Admin       | •   | Help 🔹    |      |         | _ |
|-------------|-----|-----------|------|---------|---|
| Un          | nic | ast Disco | very |         |   |
| Credentials |     |           |      | every G |   |
| Er          | nal | lish      |      |         |   |

This will bring up the Unicast Discovery settings window.

| iicast Discovery  | 1              |          |               | 2                      |      | 5      |
|-------------------|----------------|----------|---------------|------------------------|------|--------|
| tart Address:     | 10 . 190 .     | 100 . 30 | End Address : | 10 . 190 . 100         | . 50 | Add    |
| ing Timeout (ms): |                | 500 🚔    | 3             | Unicast Discovery Only | 4    |        |
| 10.190.100.30 - 1 | 0.190.100.50 6 |          |               |                        |      | Remove |
|                   |                |          |               |                        |      | Close  |
|                   |                |          |               |                        |      | 7      |
|                   |                |          |               |                        |      |        |
|                   |                |          |               |                        |      |        |
|                   |                |          |               |                        |      |        |
|                   |                |          |               |                        |      |        |
|                   |                |          |               |                        |      |        |
|                   |                |          |               |                        |      |        |

Note: The values shown in the graphic are for this specific example. Verify with your network administrator for your network-specific values

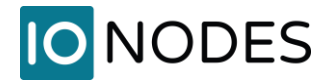

#### 5.2.2 Configure IP scan range(s)

- 1. Enter the starting address of the IP range to scan
- 2. Enter the last address of the IP range to scan
- 3. Enter the desired ping timeout. This is the time the ICT will wait before attempting to reach the next device in the IP address range.
- 4. Check Unicast Discovery Only
- 5. Click the ADD button to add the IP range to the search criteria. Multiple IP ranges can be added to a single search
- 6. This will add the IP range(s) to the search list
- 7. Close the configuration window

## 5.2.3 Configure Credentials

Since the IONConfigTool will send a request on all IPs of the IP range, you must enter the proper authentication credentials of the device being discovered. In the Admin menu item of the IONConfigTool, click on Credentials

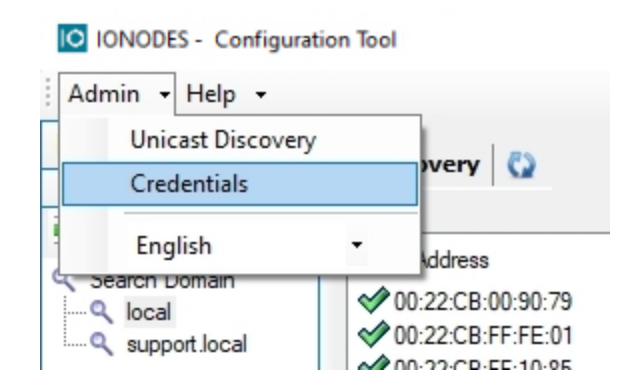

By default, the credentials are set to admin / admin as username and password. However, if the credentials have been previously changed at some point, the new credentials must be entered in the ICT to properly discover the device. To do this:

- 1. Enter the desired username & password combination
- 2. Click OK to save and close the Credentials configuration window

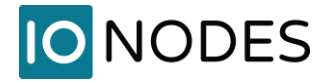

| 6910-0009 | 10.190.0.190    | ATOMAS-MICRO-CNC | 0.1.2.3 | In: 1 Out: 0 |
|-----------|-----------------|------------------|---------|--------------|
| 010-0002  | 10 190 0 2      | ION-R200         | 6102    | In: 0 Out: 2 |
| 43 💀 Mas  | ter Credentials |                  |         | ×            |
| 00 Usemar | me: admin       |                  |         |              |
| 8 Passwo  | rd:             |                  |         |              |
| 12        | -               |                  |         |              |
| 30 Authe  | ntication       |                  |         |              |
| 70        | O Basic         | Digest           |         | Secured      |
| 41        | 0               | 09               |         |              |
| 5(        |                 |                  |         | 2            |
| 20        |                 |                  | 2 3 1   |              |
| 060       |                 |                  | Cancel  | OK           |
| 0260-0004 | 10.100.100.44   | 1011-E400-E1     | 3.0.3.3 | III. 4 OUL 0 |
| 0000 4E00 | 10 100 100 45   | ION E100         | 2025    | In: 1 Out: 0 |

#### 5.2.4 Refresh device list results

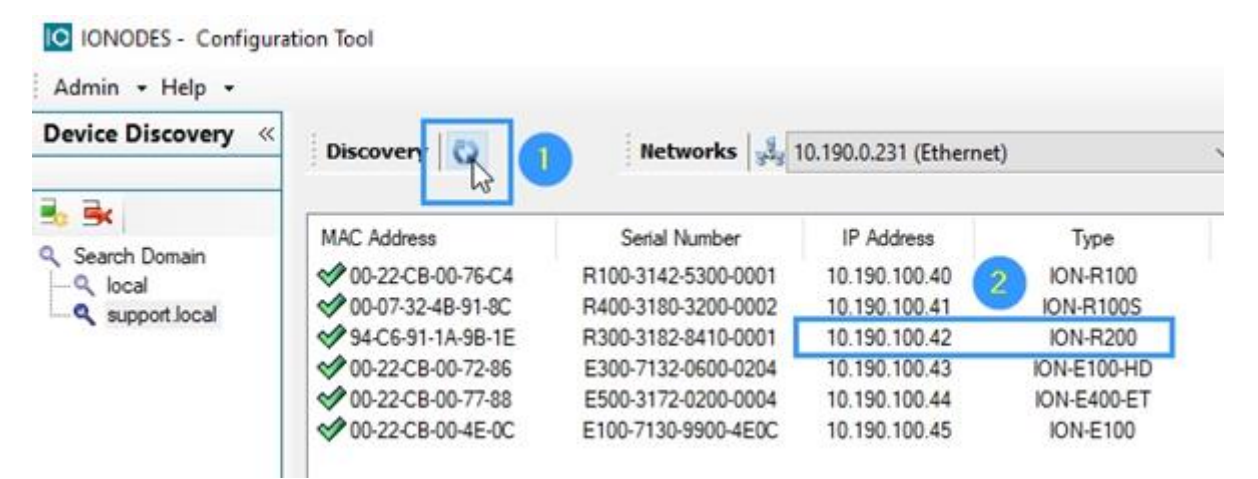

- 1. Simply hit the Refresh button on the IONConfigTool to force a new Unicast scan of the IP range with proper credentials as outlined in the previous steps
- 2. Device will now be listed in the discovered device list when present on the same network

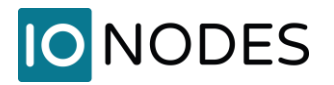

# 6 Troubleshooting

## 6.1 Unable to run the IonConfigTool

• Make sure you have properly decompressed (unzipped) the contents of the downloaded zipped file to a selected or default empty directory before running the executable. The application cannot be run from a temporary folder, as when opening the zipped file from within Windows Explorer.

## 6.2 Unable to see discovered units

Verify unit has power via PoE or a valid power supply.

- Make sure you have connected the device to your network.
- Make sure the GREEN LED on the RJ45 connector is lit. If it is not lit, verify the network connectivity with the network switch.
- Before the device can be discovered, the status LED must be lit GREEN as this indicates ready state of the device.
- Since Bonjour Protocol uses multicast, verify with your IT department to ensure your network is multicast-enabled.
- Verify that your firewall settings allow the Bonjour protocol traffic (port 5353)
- Refer to section 5 for Unicast discovery.

## 6.3 Unit is discovered but remains offline

• Verify that your network is on the same subnet as the discovered device

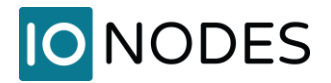

# 7 Getting Help

You can get help from the IONODES technical support team in many ways:

- By sending an email to <a href="mailto-support@ionodes.com">support@ionodes.com</a>
- By calling our office during regular work hours at:
  - o +1 (844) 696-1060 (Toll Free North America)
  - o +1 (450) 696-1060

Our technical support team is trained to support you with installation as well as maintenance of your IONODES products.